## Ⅳ-12. スケジュール取り込み設定

概 要

スケジュール取り込みするために、スケジュール変換コードの 設定ができます。

画面説明

《スケジュール取り込み設定 画面イメージ》

《スケジュール取り込み設定 項目説明》

- (1) 新規 新しいスケジュールの取り込み設定ができます。
- (2) 設定一覧 登録されている設定の一覧を表示します。
- (3) 登録 メイン画面に表示されている設定を登録します。
- (4) 削除 メイン画面に表示されている設定を削除します。
- (5) スケジュールコード
  スケジュールコードを入力します。
  (スケジュール取り込み時、このコードをExcelに入力してください。)
  ※「,&' "; ~ ^ < >」は設定できません。
- (6) 勤務種類 (5) のスケジュールコードに対応させたい勤務種類を設定します。
- (7) 就業時間帯 (5)のスケジュールコードに対応させたい就業時間帯を設定します。

## 《勤務種類/就業時間帯選択ダイアログ 画面イメージ》

| 多勤次郎 - Windows Internet Explorer          |           |        |           |      |        |      |             |    |  |    |    |
|-------------------------------------------|-----------|--------|-----------|------|--------|------|-------------|----|--|----|----|
| <勤務種類/就業時間帯選択>                            |           |        |           |      |        |      |             |    |  |    |    |
| 勤務種類                                      | 001 出 出   | 出 勤    |           |      |        |      |             |    |  |    | •  |
| 就業時間帯                                     | 開始時刻      |        | ~ 終了時刻    |      | 検索 🔽   | è件   |             |    |  |    |    |
|                                           | 001 通 j   | 19 副第  | :00~18:00 | 通常勤務 | (一般社員用 | 助務です | • )         |    |  |    | -  |
| 勤務時間                                      | 09:00 -   | ~ [18: | :00       |      |        |      |             |    |  |    |    |
| <休憩>                                      |           | <休出休憩> |           |      |        |      |             |    |  |    |    |
| 1                                         | 12:00~13: | 00     | 6         |      |        | 1    | 12:00~13:00 | 6  |  |    |    |
| 2                                         |           |        | 7         |      |        | 2    | 18:00~19:00 | 7  |  |    |    |
| 3                                         | 24:00~25: | 00     | 8         |      |        | 3    |             | 8  |  |    |    |
| 4                                         |           |        | 9         |      |        | 4    |             | 9  |  |    |    |
| 5                                         |           |        | 10        |      |        | 5    |             | 10 |  |    |    |
|                                           |           |        |           |      |        |      |             |    |  | 決定 | 取消 |
| (5)のスケジュールコードに対応させたい勤務<br>種類、就業時間帯を選択します。 |           |        |           |      |        |      |             |    |  |    |    |
|                                           |           |        |           |      |        |      |             |    |  |    |    |

※個人スケジュールの取り込み方法は、「個人スケジュールの取り込み」をご覧ください。